## **RAIFFEISEN - APP**

- 1. Accedere alla Raiffeisen-App
- 2. Se è presente un documento da firmare, viene visualizzata la seguente schermata

## Documenti da firmare Nell'area personale, voce "I miei contratti" sono disponibili documenti da firmare (1 da elaborare). (1) Mostra i contratti Da aprire più tardi

## Area personale

DOCUMENTI E DISPOSIZIONI

- Cliccando su "Mostra i contratti" (1), vengono visualizzati i documenti da firmare. Inoltre, nel menu sottostante e all'interno dell'"Area personale / I miei contratti", viene visualizzato il numero dei documenti.
- 4. Cliccando sul documento corrispondente, con stato "da firmare" (2) è possibile visualizzarlo, firmarlo (3) o rifiutarlo.

| I miei contratti          | Q      | < I miei contratti<br>ATEN_DT |
|---------------------------|--------|-------------------------------|
| FILTRO                    |        | 45.58311                      |
| Contratti come firmatario | o >    | DATA DEL CONTRATTO            |
|                           |        | 16.06.2022                    |
|                           |        | CLIENTE                       |
| Tutti i firmatari         | >      |                               |
|                           |        | STATO                         |
| ⊢<br>⊢ Tutti gli stati    |        | da firmare                    |
|                           | >      | METODO DI FIRMA               |
|                           |        | non noto                      |
| DA FIRMARE                |        |                               |
| 2                         |        | Scarica contratto             |
| 16.06.2022 da f           | irmare |                               |
|                           |        |                               |
| титті                     |        | Firma contratto               |
|                           |        |                               |
| 15.06.2022 fi             | irmato | Rifiuta contratto >           |

N.B. I filtri possono essere modificati in base alle Sue esigenze

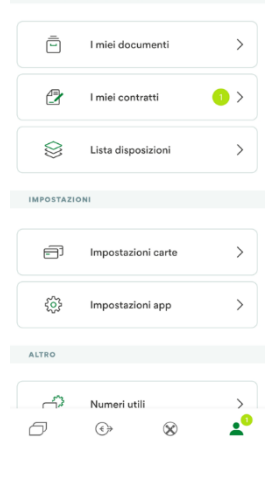

\* Salvo eventuali modifiche sui siti web o nella Raiffeisen-App

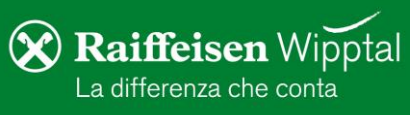

5. Cliccando su "Firma contratto" (3), il processo per la firma viene avviato. Se non è ancora presente un certificato digitale, sarà emesso automaticamente. Altrimenti, Le chiediamo cortesemente di passare al punto 7 dell'ultima pagina.

Dopo aver cliccato su "Attivare", dovrà procedere con la conferma dei dati personali, utilizzati per il certificato digitale.

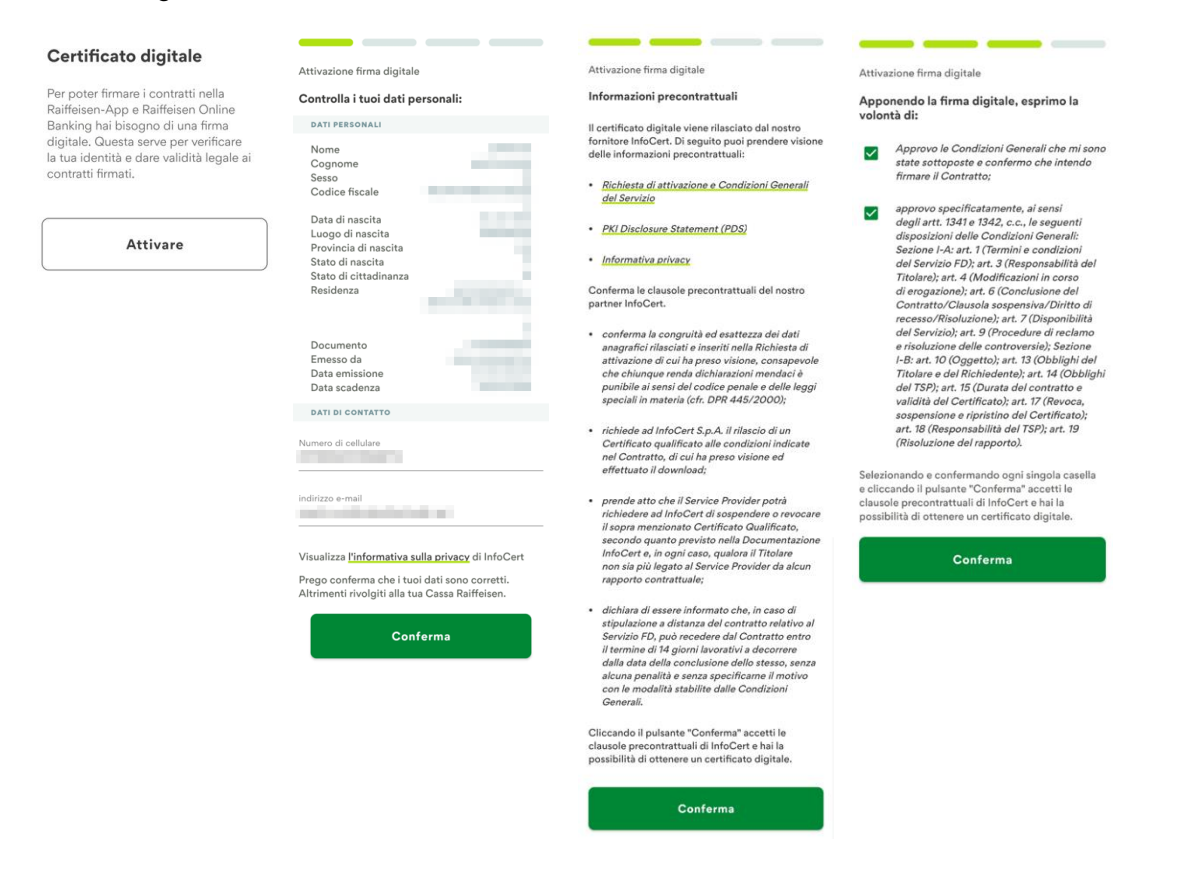

N.B.: Il numero di cellulare e l'indirizzo e-mail possono essere modificati. Nel caso in cui altri dati non fossero corretti, Le chiediamo cortesemente di rivolgerSi alla Cassa Raiffeisen.

 Dopo aver convalidato i propri dati e le informazioni precontrattuali, l'emissione del certificato di "InfoCert" deve essere confermata. Le chiediamo di attivare i vari campi previsti e, infine, di firmare l'operazione, utilizzando il PIN, l'impronta digitale o il Face-ID (4).

In seguito, può procedere immediatamente con la firma del documento.

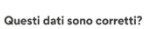

Firma della richiesta per l'attivazione del servizio di firma digitale

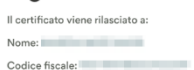

| ۲ | Scarica contratto |   |
|---|-------------------|---|
|   | Firmare           | 4 |

\* Salvo eventuali modifiche sui siti web o nella Raiffeisen-App

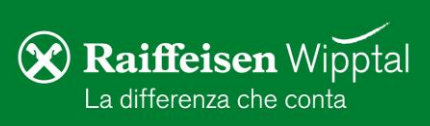

7. In base al tipo di documento, la schermata può variare. Le chiediamo di attivare i vari campi, dove è previsto, e in seguito, di proseguire cliccando su "Avanti".

| Apponendo la firma digitale, esprimo la<br>volontà di: |                                                       |  |  |  |  |
|--------------------------------------------------------|-------------------------------------------------------|--|--|--|--|
| $\checkmark$                                           | firma del cliente dopo la presa visione del documento |  |  |  |  |
|                                                        |                                                       |  |  |  |  |
|                                                        |                                                       |  |  |  |  |
| Avanti                                                 |                                                       |  |  |  |  |
|                                                        |                                                       |  |  |  |  |

Questi dati sono corretti? Firma CONSIGNMATES OF dal 8. Infine, cliccando su "Firmare" (5), l'operazione verrà conclusa, inserendo il 16.06.2022 Il certificato rilasciato a: N.B. La funzione "scarica contratto" permette di visualizzare il documento, prima di

| 9. | Se compare la seguente schermata, il procedimento si é concluso con |  |  |  |
|----|---------------------------------------------------------------------|--|--|--|
|    | successo e il documento é stato firmato digitalmente.               |  |  |  |

proprio PIN, l'impronta digitale o il Face-ID.

firmarlo.

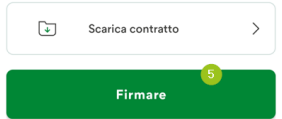

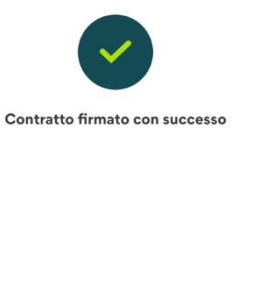

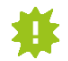

I documenti, firmati digitalmente, rimangono visibili all'interno dell'"Area personale" della Raiffeisen-App (descrizione al punto 3) e possono essere scaricati in qualsiasi momento.

Per eventuali domande siamo naturalmente a Sua disposizione, contattando il nostro ServiceCenter tramite il numero 0472 722700 o tramite mail a rkwipptal.servicecenter@raiffeisen.it.

\* Salvo eventuali modifiche sui siti web o nella Raiffeisen-App

**Raiffeisen** Wipptal La differenza che conta